## 

지식 베이스 > Help by Connection Type (BT, Internet,...) > Media Streaming und Flow server > Setting up Media Player on a Mac (Mac only)

## Setting up Media Player on a Mac (Mac only)

Laura - 2021-10-19 - Media Streaming und Flow server

We suggest using Serviio to share your Music to your internet radio although other server software will also work providing it is running uPnP version 1.0

The Mac with the audio or media you want to share must be located on the same network as your radio.

Firstly you need to go tohttp://serviio.org/, then click Download on the menu bar and then click on the link to the version of the Serviio product next to the Apple logo.

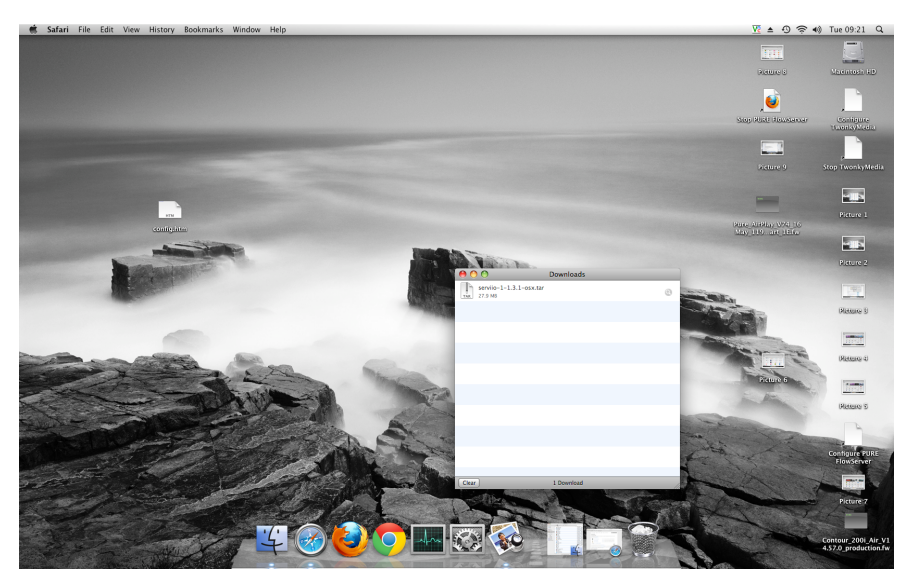

When downloaded go to your download list (see the image below)

Double click the Serviio download. You will now seea box pop up (below)

|                                                                                                    | 000                                                                                                    | Download                        |         |                |                                                                                                    | Plaure S                                                                                                    | 12             |
|----------------------------------------------------------------------------------------------------|----------------------------------------------------------------------------------------------------|---------------------------------|---------|----------------|----------------------------------------------------------------------------------------------------|----------------------------------------------------------------------------------------------------|----------------|
|                                                                                                    | 100                                                                                                    | (i) Douveloade                  |         |                |                                                                                                    |                                                                                                    |                |
|                                                                                                    | 00                                                                                                    | (ii) Downloade                  |         |                |                                                                                                    |                                                                                                    |                |
|                                                                                                    |                                                                                                    | Downloads                       |         |                |                                                                                                    | Step Still Deathcast                                                                                                    |                |
|                                                                                                    |                                                                                                    | 1 of 43 selected, 188.83 G8 ava | alde    |                | and the second second se |                                                                                                    | 00             |
|                                                                                                    | Name                                                                                                    | Date Modified                   | Size    | Kind           |                                                                                                    |                                                                                                    |                |
|                                                                                                    | install_flash_player_osx_intel.dmg                                                                                                    | 26 July 2011, 13:57             | 6.1 MB  | Disk Image     | C                                                                                                    |                                                                                                    |                |
|                                                                                                    | Tunes10.1.dmg                                                                                                    | 12 Novemb2010, 12:46            | 90.6 MB | Disk Image     |                                                                                                    |                                                                                                    |                |
| And a second second second second second second second second second second second second second second second                                                                                                    | nasnavi-240_mac.dmg                                                                                                    | 26 January 2012, 16:14          | 40 M8   | Disk Image     |                                                                                                    | Platere 9                                                                                                    | Stop           |
|                                                                                                    | nasnavi-240_mac.dmg.zip                                                                                                    | 1 November 2011, 15:05          | 13.4 MB | ZIP archive    |                                                                                                    |                                                                                                    |                |
|                                                                                                    | NaturalLargeoceanwaves-1.m3u                                                                                                    | 30 Novemb2011, 14:20            | 4 KB    | M3U Playlist   |                                                                                                    |                                                                                                    |                |
|                                                                                                    | NaturalLargeoceanwaves.m3u                                                                                                    | 17 April 2012, 14:19            | 4 KB    | M3U Playlist   |                                                                                                    |                                                                                                    |                |
| Contraction of the local division of the local division of the loc    | PlexMediaServer-0.95-88ffbb2-OSX.dmg                                                                                                    | 7 October 2013, 13:06           | 76.2 MB | Disk Image     |                                                                                                    |                                                                                                    |                |
| ATTAC DE LA COMPACTA DE LA COMPACTA     | Product_User_Guide.pdf                                                                                                    | 29 June 2011, 11:30             | 844 KB  | Portat (PDF)   |                                                                                                    |                                                                                                    |                |
| manintation                                                                                                    | PURE_Flow_Server_MSetup_5-1.1.11.mpkg                                                                                                    | 20 Decemb2010, 08:50            | 6.1 MB  | Installckage   | and the second second se | Rune Alinkiny VINI 16                                                                                                    |                |
| Construction of the second second sec    | PURE_Flow_Server_MSetup_5-2.1.11.mpkg                                                                                                    | 20 Decemb2010, 09:50            | 6.1 MB  | Installckage   |                                                                                                    | May 119 and 10 an                                                                                                    |                |
|                                                                                                    | PURE_Flow_Server_MSetup_5=3.1.11.mpkg                                                                                                    | 20 Decemb2010, 08:50            | 6.1 MB  | Installckage   |                                                                                                    |                                                                                                    |                |
| And a state of the state of the    | PURE_Flow_Server_MSetup_5.1.11 2.mpkg                                                                                                    | 20 Decemb2010, 08:50            | 6.1 MB  | Installckage   |                                                                                                    |                                                                                                    |                |
|                                                                                                    | PURE_Flow_Server_MSetup_5.1.11 3.mpkg                                                                                                    | 20 Decemb2010, 08:50            | 6.1 MB  | Installckage   |                                                                                                    |                                                                                                    |                |
| A LOSS OF A DESCRIPTION OF A DESCRIPTION OF<br>A DESCRIPTION OF A DESCRIPTION OF A DESCRIPTION OF A DESCRIPTION OF A DESCRIPTION OF A DESCRIPTION OF A DESCRIPTION OF A DESCRIPTION OF A DESCRIPTION OF A DESCRIPTION OF A DESCRIPTION OF A DESCRIPTION OF A DESCRIPTION OF A DESCRIPTION | PURE_Flow_Server_MSetup_5.1.11 4.mpkg                                                                                                    | 20 Decemb2010, 08:50            | 6.1 MB  | Installckage   |                                                                                                    |                                                                                                    |                |
| A CONTRACTOR OF THE OWNER OF THE OWNER OWNER OWNER OWNER OWNER OWNER OWNER OWNER OWNER OWNER OWNER OWNER OWNER OWNER OWNER OWNER OWNER OWNER OWNER OWNER OWNER OWNER OWNER OWNER OWNER OWNER OWNER OWNER OWNER OWNER OWNER                                                                                                    | PURE_Flow_Server_MX_Setup_5.1.11.mpkg                                                                                                    | 20 Decemb2010, 09:50            | 6.1 MB  | Installckage   | H                                                                                                    |                                                                                                    |                |
|                                                                                                    | PUREFlowServerMacSetup.zip                                                                                                    | 23 Septem 2013, 09:56           | 5.9 M8  | ZIP archive    | ( and and a                                                                                                    |                                                                                                    |                |
| ALC: NO                                                                                                    | C QuickStart_Guide.pdf                                                                                                    | 29 June 2011, 11:31             | 272 KB  | Portat (PDF)   |                                                                                                    | Sector Sector                                                                                                    |                |
|                                                                                                    | RealPlayerSP.dmg                                                                                                    | 9 December 2010, 19:20          | 24 MB   | Disk Image     | Sec. 1                                                                                                    | And the second second s |                |
| •                                                                                                    | serviio-0.6.1-osx                                                                                                    | 26 January 2012, 16:21          |         | Folder         |                                                                                                    | State of the local division of the local division of the local div |                |
|                                                                                                    | servito-0.6.1-osx.tar                                                                                                    | 26 January 2012, 15:49          | 25.5 MB | tar archive    |                                                                                                    | - CO 139 10                                                                                                    |                |
|                                                                                                    | serviio-1-1.3.1-osx                                                                                                    | Today, 09:21                    |         | Folder         | S.mar                                                                                                    | and the second second s |                |
|                                                                                                    | F servito-1-1.3.1-osx.tar                                                                                                    | Today, 09:21                    | 37.3 MB | tar archive    |                                                                                                    |                                                                                                    |                |
| and the second second s    | servito-1.3.1-osx                                                                                                    | 16 October 2013, 16:04          |         | Folder         |                                                                                                    | and the first first                                                                                                    |                |
|                                                                                                    | serviio-1.3.1-osx (1)                                                                                                    | 16 October 2013, 16:16          |         | Folder         |                                                                                                    | and the and                                                                                                    |                |
|                                                                                                    | servito-1.3.1-osx (1) 2                                                                                                    | 16 October 2013, 16:16          |         | Folder         |                                                                                                    | the second second                                                                                                    | 8.             |
|                                                                                                    | arrylio-1.3.1-osx (1) 3                                                                                                    | 16 October 2013, 16:17          |         | Folder         |                                                                                                    | Platere 6                                                                                                    | 1995           |
| Put The and                                                                                                    | Iservije-1.3.1-osx (1) tar oz                                                                                                    | 16 October 2013, 16:15          | 27.9 MR | gzin c rchive  |                                                                                                    |                                                                                                    |                |
| and the second second s    | service-1.3.1-osy 2                                                                                                    | 16 October 2013, 16:05          |         | Folder         |                                                                                                    | Anna Anna                                                                                                    |                |
|                                                                                                    | servito-1.3.1-osx 3                                                                                                    | Today, 09:17                    |         | Folder         |                                                                                                    |                                                                                                    |                |
| and the second second se                                                                                                    | El servito-1.3.1-osx tar                                                                                                    | Today, 09:17                    | 37.3 MB | tar archive    | and the second second se | and the second second se                                                                                                    |                |
|                                                                                                    | E service 1.3 1-osy far oz                                                                                                    | 16 October 2013, 16:04          | 27.9 MB | azio c. rchive | and the second                                                                                                    | and the second second se                                                                                                    |                |
|                                                                                                    | Twonky Satura-Twon 6 release20120314                                                                                                    | 3 April 2012 14:29              | 13.3 MR | Application    | and the second second                                                                                                    | and and a second and                                                                                                    | and the second |
| and the second second se                                                                                                    | Tampin Maria Samar, MOSY, 6.0.28 mpkg                                                                                                    | 22 October 2010, 05:14          | 7 3 MB  | Install ckapa  |                                                                                                    |                                                                                                    |                |
| and the second second se                                                                                                    | Tunalo Enerial Satura                                                                                                    | 2 April 2012 16:00              | 12.6 MR | Application    | - China                                                                                                    | and the second second                                                                                                    | 6.02           |
| and the second second second                                                                                                    | workers for the second second | 16 June 2010 18:17              | 5 MR    | Disk Image     |                                                                                                    | the state of the state of the s |                |
| and the second second second second second second second second second second second second second second second                                                                                                    | WM Components 2 1 4 1 dmg                                                                                                    | 3 August 2010, 13:51            | 23 S MR | Diah Image     |                                                                                                    | and the second                                                                                                    |                |
|                                                                                                    |                                                                                                    |                                 |         |                |                                                                                                    |                                                                                                    |                |

Double click Serviio (highlighted) you will then see the image below appear

| 00              | serviio-1-1.3.1-osx                  |         |
|-----------------|--------------------------------------|---------|
|                 | 1 of 2 selected, 188.82 GB available |         |
| Name            | Date Modified                        | Size    |
| Serviio         | Today, 09:21                         | 36.4 MB |
| Serviio-Console | Today, 09:21                         | 4.3 MB  |
|                 |                                      |         |
|                 |                                      |         |
|                 |                                      |         |
|                 |                                      |         |
|                 |                                      |         |
|                 |                                      |         |
|                 |                                      |         |
|                 |                                      |         |
|                 |                                      | 2       |
|                 |                                      |         |
|                 |                                      |         |
|                 |                                      |         |
|                 |                                      |         |
|                 |                                      |         |
|                 |                                      |         |
|                 |                                      |         |
|                 |                                      |         |
|                 |                                      |         |

You now need to double click Serviio and then Serviio- Console

Then wait for the Serviio Console interface to appear (it can take several minutes, see image below)

| 00                                |             |                | Serv           | io console 1.3.   | 1                     |                                                                                                    |                                                                                                    |
|-----------------------------------|-------------|----------------|----------------|-------------------|-----------------------|----------------------------------------------------------------------------------------------------|----------------------------------------------------------------------------------------------------|
| Status                            | Library     | Delivery       | Metadata       | Presentation      | Remote                | Console settings                                                                                                    | About                                                                                                    |
| Server Status                     |             |                |                |                   |                       |                                                                                                    |                                                                                                    |
| lelow is the sta<br>not affected. | atus of the | e UPnP/DLNA    | A server. Feel | free to start/sto | op the serve          | er. The actual Serviio                                                                                                    | process is                                                                                                    |
| erver Status:                     | Running     |                |                |                   |                       |                                                                                                    |                                                                                                    |
|                                   | _           |                |                |                   |                       |                                                                                                    |                                                                                                    |
| Start server                      | Sto         | p server       |                |                   |                       |                                                                                                    |                                                                                                    |
| Renderer Profil                   | e           |                |                |                   |                       |                                                                                                    |                                                                                                    |
| elect an appro                    | priate ren  | dering device  | e profile for  | each connected    | device. It w          | ill affect how Serviio                                                                                                    | )                                                                                                    |
| communicates                      | with the o  | device. Partic | ular devices   | may require a p   | articular co          | mmunication protoc                                                                                                    | ol.                                                                                                    |
| IP Address                        | Dev         | ice Name       |                | Profile           |                       | Ref                                                                                                    | resh                                                                                                    |
| • 192.168.1.                      | 100 Jong    | 30 A2          |                | Generic DLNA      | profile               |                                                                                                    |                                                                                                    |
| • 192.168.1.                      | 103 Sen:    | sia 200D Com   | nect           | Generic DLNA      | profile               | Rer                                                                                                    | nove )                                                                                                    |
|                                   |             |                |                |                   |                       |                                                                                                    |                                                                                                    |
|                                   |             |                |                |                   |                       |                                                                                                    |                                                                                                    |
|                                   |             |                |                |                   |                       |                                                                                                    |                                                                                                    |
| Enable acc                        | ess for ne  | w devices      | Default        | Access group:     | No restric            | tion 🛟                                                                                                    |                                                                                                    |
| Natural Castle                    |             |                |                | 5 p               |                       |                                                                                                    |                                                                                                    |
| Network Settin                    | igs         |                |                |                   |                       |                                                                                                    |                                                                                                    |
| Bound IP addre                    | ss: Aut     | omatically d   | etected 🛟      |                   |                       |                                                                                                    |                                                                                                    |
|                                   |             |                |                |                   |                       |                                                                                                    |                                                                                                    |
|                                   |             |                |                |                   |                       | Rese                                                                                                    | t) (Save                                                                                                    |
|                                   |             |                |                |                   |                       | Citra                                                                                                    |                                                                                                    |
|                                   |             |                | 210            | Con providence    | and the second second |                                                                                                    | -                                                                                                    |
| Cardina and Cardina and Cardina   |             |                | 100 M 1        | aller and a       | COLUMN TWO IS NOT     | Contraction of the local division of the local division of the loc | A state of the state of the sta |

If your collection is on your computer then click onLibraryon the Serviio console menu bar and then on "Add local" to the right of the white box

With a typical iTunes setup your music will be in the Music folder of your username (ours is techsupport)

In turn, click once on:

"Music"

| 0 0           | Or                     | ben                                  |
|---------------|------------------------|--------------------------------------|
|               | techsupport            | •                                    |
| Name          | ٨                      | Date Modified                        |
| 🔲 Desktop     |                        | Tuesday, November 26, 2013 4:25 PM   |
| Documents     |                        | Tuesday, June 15, 2010 12:01 PM      |
| 🔯 Downloads   |                        | Tuesday, November 26, 2013 4:20 PM   |
| 📠 Library     |                        | Tuesday, July 26, 2011 1:48 PM       |
| Movies        |                        | Tuesday, April 3, 2012 2:30 PM       |
| 🛄 Music       |                        | Wednesday, April 18, 2012 9:53 AM    |
| Pictures      |                        | Wednesday, April 18, 2012 9:54 AM    |
| 💿 Public      |                        | Wednesday, October 22, 2008 11:43 AM |
| 🔯 Sites       |                        | Tuesday, October 28, 2008 2:40 PM    |
| 🚞 twonkymedia |                        | Friday, July 16, 2010 9:37 AM        |
|               |                        |                                      |
| F             | File Format: All Files | \$                                   |
|               |                        | Cancel Choose                        |

"iTunes"

| 00           | Ot                     | pen                                 |
|--------------|------------------------|-------------------------------------|
|              | Music                  | \$                                  |
| Name         |                        | Date Modified                       |
| 🔲 GarageBand |                        | Wednesday, October 22, 2008 2:47 PM |
| 🚞 iTunes     |                        | Thursday, July 11, 2013 11:14 AM    |
| 🚞 Twonky     |                        | Thursday, March 7, 2013 10:36 AM    |
|              |                        |                                     |
|              | File Format: All Files | <b>•</b>                            |
|              |                        | Cancel Choose                       |

"iTunes Music" -make sure you just highlight the line at this stage. You then need to click on "Choose"

You then need to select the media type you would like to share on the Serviio console select

Music by ticking this icon

| 0                                            |                                          |                             | Serv                        | iio console 1.3.                      | 1                           |                                             |                   |
|----------------------------------------------|------------------------------------------|-----------------------------|-----------------------------|---------------------------------------|-----------------------------|---------------------------------------------|-------------------|
| Status                                       | Library                                  | Delivery                    | Metadata                    | Presentation                          | Remote                      | Console settings                            | About             |
|                                              |                                          |                             | Shared fo                   | ders Online s                         | sources                     |                                             |                   |
| elect folder<br>hared for ea<br>urrently sha | s that you<br>ach folder.<br>ared files. | want to shar<br>The folders | e and monit<br>can be autor | or for media file<br>natically monito | s. Also sele<br>red for new | ct type of media file<br>additions and upda | s to be<br>tes to |
| Folder                                       |                                          |                             |                             |                                       | 8 5 1                       | Ad                                          | d local )         |
| Users/techs                                  | upport/Musi                              | ic/iTunes                   |                             |                                       |                             | Ad                                          | d path            |
|                                              |                                          |                             |                             |                                       | Λ.                          |                                             |                   |
|                                              |                                          |                             |                             |                                       | $\Lambda$                   | R                                           | emove             |
|                                              |                                          |                             |                             |                                       | -6.3                        |                                             |                   |
| Search f                                     | or updates<br>hidden files               | of currently                | shared files                |                                       | - 11                        |                                             |                   |
| Library rafe                                 | och.                                     | ,                           |                             |                                       | - 11                        |                                             |                   |
| Koop lii                                     | esni                                     | astically und               | ated Pau                    | ca hatwaan rafra                      | char man                    | tac): 5                                     |                   |
| Keep III                                     | stary auton                              | iatically upu               | ateu rau                    | se between terre                      | siles (illinu               | (es). 5                                     |                   |
| Force re                                     | fresh (                                  | Show statu                  | s                           |                                       |                             |                                             |                   |
|                                              |                                          |                             |                             |                                       |                             |                                             |                   |
|                                              |                                          |                             |                             |                                       |                             |                                             |                   |
|                                              |                                          |                             |                             |                                       |                             |                                             |                   |
|                                              |                                          |                             |                             |                                       |                             | Rese                                        | t) (Sav           |

Click Save and you are now ready to stream to your radio

If you are ready to stream then go to the next section in this guide.

If you don't keep your Music in a "standard" location then you need to click onlibrary > add pathand enter the location of your music

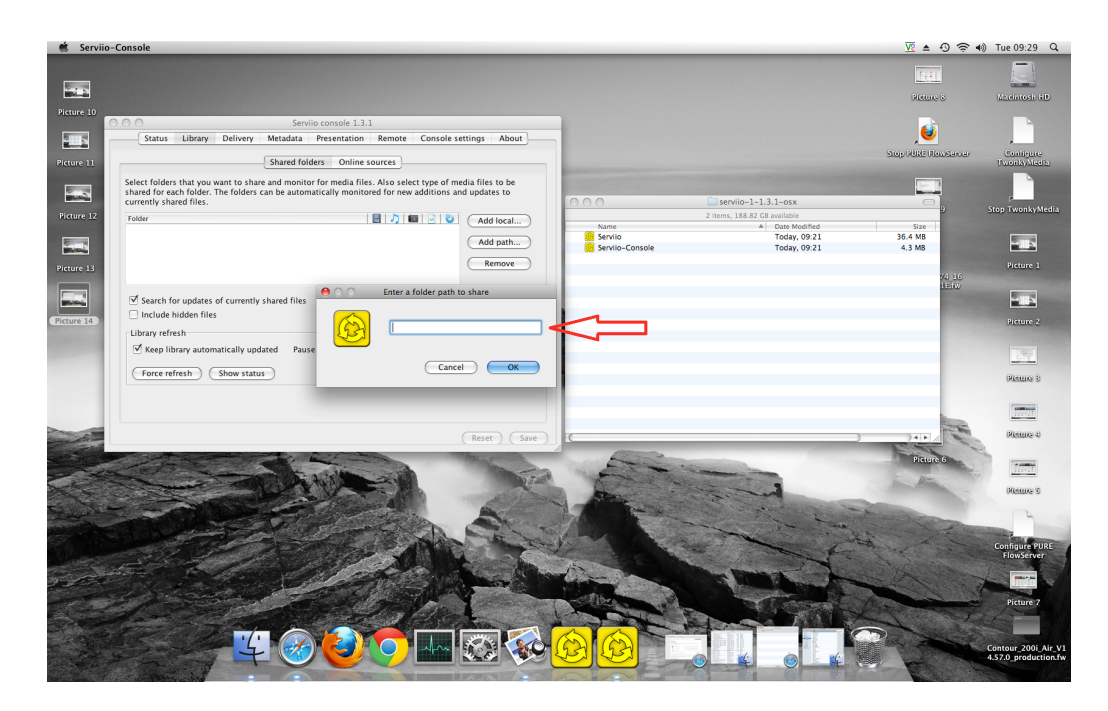

Hint- To find the location go to Finder and click on your user name (see image below) where our username is "techsupport"

| 00                                                                                                    | 1 techsupport                          | 0                                 |
|----------------------------------------------------------------------------------------------------|----------------------------------------|-----------------------------------|
| < >                                                                                                    |                                        | ٩                                 |
| ▼ DEVICES                                                                                                    | Name                                   | <ul> <li>Date Modified</li> </ul> |
| 🗖 iDisk                                                                                                    | Album Artwork                          | 16 October 2013,                  |
|                                                                                                    | iTunes Library Extras.itdb             | 11 July 2013, 11:1                |
| ▼ PLACES                                                                                                    | ITunes Library Genius.itdb             | 13 January 2009, :                |
| E Desktop                                                                                                    | LiTunes Library.itl                    | 11 July 2013, 11:1                |
| A techsupport                                                                                                    | V Tunes Music                          | 20 Septem 2013                    |
| Applications                                                                                                    | 808 State                              | 22 October 2008,                  |
| Documents                                                                                                    | ABBA                                   | 22 October 2008,                  |
|                                                                                                    | AC_DC                                  | 22 October 2008,                  |
| V SEARCH FOR                                                                                                    | AC-DC                                  | 22 October 2008,                  |
| 🕒 Today                                                                                                    | Afro Celt Sound System                 | 22 October 2008,                  |
| Yesterday                                                                                                    | Alanis Morissette                      | 22 October 2008,                  |
| Past Week                                                                                                    | Alice in Chains                        | 22 October 2008,                  |
| All Images                                                                                                    | All Saints                             | 22 October 2008,                  |
| All Movies                                                                                                    | Anthea                                 | 22 October 2008,                  |
| All Documents                                                                                                    | Aphex Twin                             | 22 October 2008,                  |
| An Documents                                                                                                    | Audioweb                               | 22 October 2008,                  |
|                                                                                                    | Automatically Add to iTunes            | 19 May 2010, 14:5                 |
|                                                                                                    | Avril Lavigne                          | 22 October 2008,                  |
|                                                                                                    | Babylon Zoo                            | 22 October 2008,                  |
|                                                                                                    | Badly Drawn Boy                        | 22 October 2008,                  |
|                                                                                                    | Beth Orton                             | 22 October 2008,                  |
|                                                                                                    | Bill Hicks                             | 22 October 2008,                  |
|                                                                                                    | Billie Holiday                         | 22 October 2008,                  |
|                                                                                                    | Björk                                  | 22 October 2008,                  |
|                                                                                                    | Black Eyed Peas                        | 22 October 2008,                  |
|                                                                                                    | ▶ 🛄 Blur                               | 22 October 2008,                  |
|                                                                                                    | 🔻 🔚 Bob Marley & The Wailers           | 16 October 2013,                  |
|                                                                                                    | desktop.ini                            | 29 July 2008, 08:4                |
|                                                                                                    | 🔻 🚞 Legend                             | 22 October 2008, 🗼                |
|                                                                                                    | Ø 01 Is This Love.mp3                  | 29 July 2008, 09:0 +              |
|                                                                                                    |                                        | 4 + (                             |
|                                                                                                    | 1 of 209 selected, 188.11 GB available |                                   |
| and the second second s |                                        |                                   |

Right click on "Music" and click "get info"

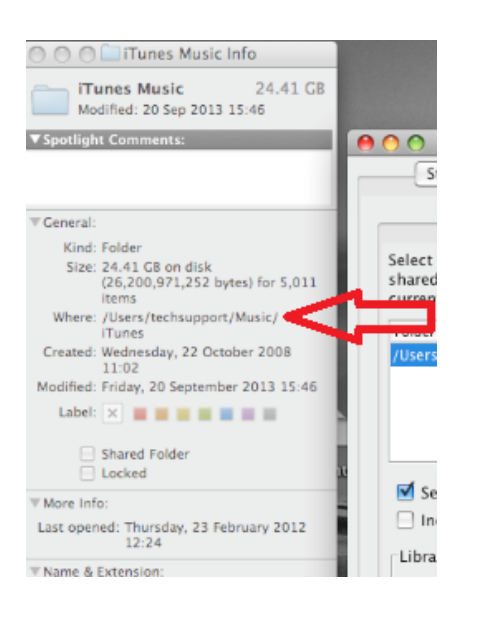

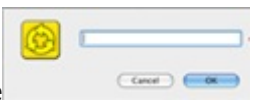

Beside "Where", this is your file path, enter this here

You also need to select the media type you would like to share on the Serviio console select Music by ticking this icon

| 0                                            |                                          |                               | Serv                        | iio console 1.3.                      | 1                             |                                               |                   |
|----------------------------------------------|------------------------------------------|-------------------------------|-----------------------------|---------------------------------------|-------------------------------|-----------------------------------------------|-------------------|
| Status                                       | Library                                  | Delivery                      | Metadata                    | Presentation                          | Remote                        | Console settings                              | About             |
|                                              |                                          |                               | Shared fo                   | ders Online                           | sources                       |                                               |                   |
| elect folder<br>hared for ea<br>urrently sha | s that you<br>ich folder.<br>ired files. | want to shar<br>The folders ( | e and monit<br>can be autor | or for media file<br>natically monito | s. Also selee<br>ored for new | ct type of media file:<br>additions and updat | s to be<br>tes to |
| Folder                                       |                                          |                               |                             |                                       | 8 5 6                         | Ada                                           | d local )         |
| /Users/techsi                                | upport/Mus                               | ic/iTunes                     |                             |                                       |                               |                                               |                   |
|                                              |                                          |                               |                             |                                       | <b>A</b>                      | Add                                           | d path            |
|                                              |                                          |                               |                             |                                       | $\mathbf{\Lambda}$            | R                                             | emove )           |
| 🗹 Search fo                                  | or updates                               | of currently                  | shared files                |                                       | 42                            |                                               |                   |
| Include I                                    | hidden file                              | s                             | Sind of they                |                                       | - 11                          |                                               |                   |
| Library refr                                 | esh                                      |                               |                             |                                       |                               |                                               |                   |
| 🗹 Keep lib                                   | orary auton                              | natically upd                 | ated Pau                    | se between refre                      | shes (minut                   | es): 5                                        |                   |
| Force ret                                    | fresh                                    | Show statu                    | s                           |                                       |                               |                                               |                   |
|                                              |                                          |                               |                             |                                       |                               |                                               |                   |
|                                              |                                          |                               |                             |                                       |                               |                                               |                   |
|                                              |                                          |                               |                             |                                       |                               | (                                             | 2.0               |
|                                              |                                          |                               |                             |                                       |                               |                                               |                   |

Click Ok and then save, you are now ready to stream to your radio

On your radio select theMedia Playersource and your radio will start automatically scanning for new servers available on the same network. If it doesn't scan or you have already performed a scan, then you can instruct the radio to search for new servers by pressingOptions > Media Player Settings > Media Server > Scan For Servers.

You should now see the name of your server select this and you will see all your content, you can now select and play.